#### Issue No. 122 (September 2019)

# FO Fuji Electric MONITOUCH EXPRESS

## [Useful Tips]

The strong supporter for document preparation! - How to take a screenshot of MONITOUCH application -

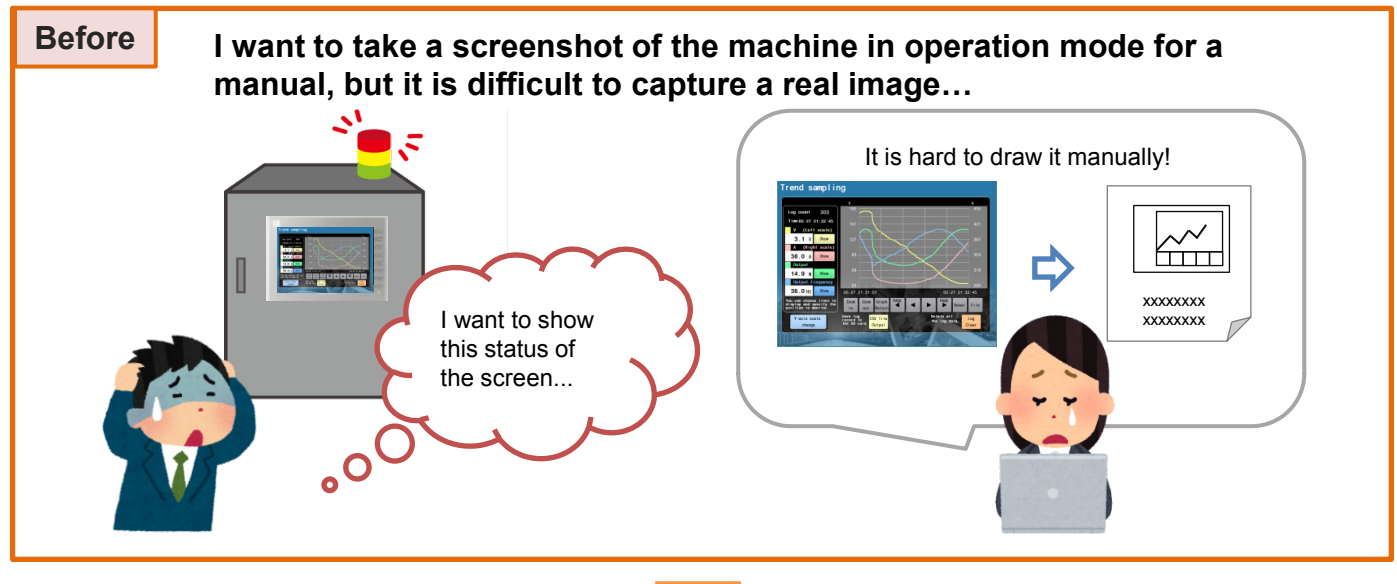

# Did you know?

#### After The Emulator function of the V-SFT-6 helps you to reproduce the screen status in operation mode. You can easily capture the screen image in operating mode using [Copy Image to Clipboard] function of the Emulator. Great time-saving feature! You can mimic a simple operation condition. xxxxxxxxxxxxx toom Zoon Graph PAGE A PRCE Rese It is very simple to use! In V-SFT-6, click [Transfer] > [Emulate] > Execute [Copy Image to Clipboard] using either the icon on the Emulator or from [File] menu. [Start]. Emulator6 - [V9demo\_SVGA\_4.V9Z] V910\* i S ( Eile View

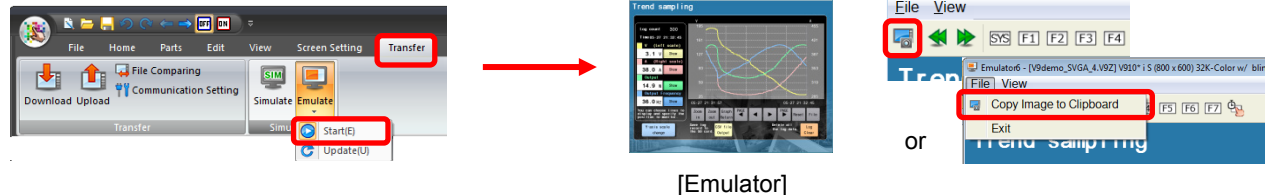

### Hakko Electronics Co., Ltd.

# FO Fuji Electric MONITOUCH / EXPRESS

### How to take a screenshot using [Tool] menu in V-SFT-6

### When a screen image on V-SFT-6 is good enough, [Tool] menu is convenient.

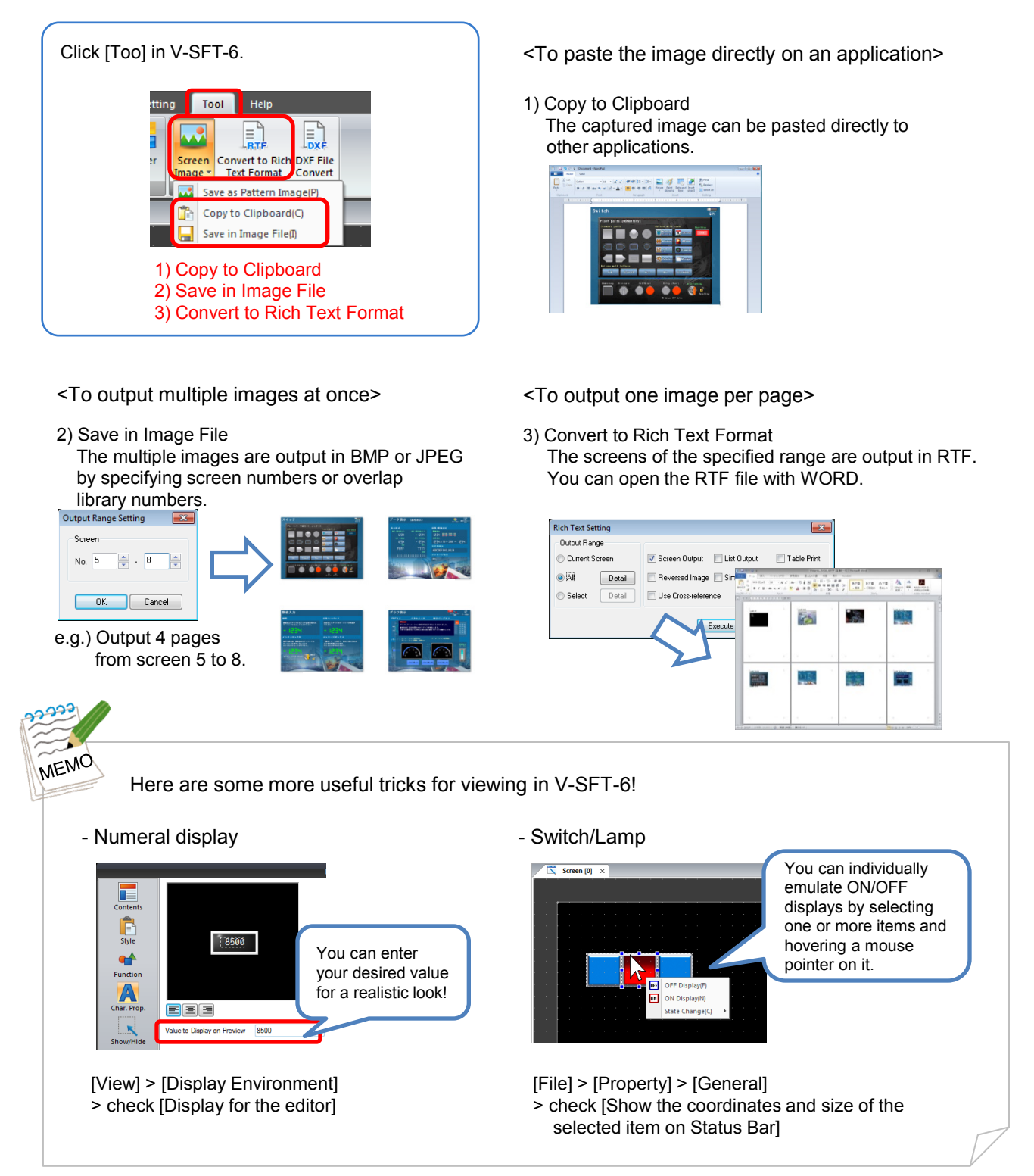

## Hakko Electronics Co., Ltd.

Overseas Sales Dept. TEL: +81-76-274-2144 FAX: +81-76-274-5136 http://monitouch.fujielectric.com/